# Studierende: Anmeldung im WueStudy-Portal

1) In diesem Erklärvideo wird Ihnen gezeigt, wie Sie sich als Student/-in im WueStudy-Portal anmelden und Anmeldeprobleme lösen können.

Das WueStudy-Portal erreichen Sie, wenn Sie in Ihrem Webbrowser die URL wuestudy.uni-wuerzburg.de

eingeben.

| $\leftarrow \rightarrow \mathbf{C}$ | Q wuestudy.uni-wuerzburg.de               |
|-------------------------------------|-------------------------------------------|
| 🗋 Universität-Würzburg 🛛 🐴 SQL S    | ELECT Statement 🛛 🔆 Queue-Ansicht - Ticke |

 Damit Sie WueStudy als Student/-in der JMU Würzburg verwenden können, müssen Sie sich zuerst am WueStudy-Portal anmelden.
 Dies können Sie derzeit auf drei unterschiedliche Wege durchführen:

2.1) Anmelden mit Ihrem Studierenden-Account. Diese Möglichkeit steht ab Ende April 2025

nicht mehr zur Verfügung

Die Accountdaten haben Sie im Rahmen der Immatrikulation mitgeteilt bekommen. Ihr Benutzername fängt mit dem Kleinbuchstaben "s" an, dann kommen sechs Ziffern. Bitte verwechseln Sie ihn nicht mit Ihrer Matrikelnummer, die aus sieben Ziffern besteht.

Ihren Benutzernamen geben Sie oben rechts in das entsprechende Feld ein, anschließend Ihr Passwort in das Feld daneben. Zum Abschluss klicken Sie auf "Anmelden". Sie können auch die Return-Taste benutzen.

| Startseite 🗳 Bew                                        | rerbung                                      | 🕮 Lehrangebot | C Links                                                                        | Hilfe                                                                                                    | 🛎 Englis |
|---------------------------------------------------------|----------------------------------------------|---------------|--------------------------------------------------------------------------------|----------------------------------------------------------------------------------------------------|----------|
|                                                         |                                              | Startseite    |                                                                                |                                                                                                    |          |
| Rund ums Studium                                        |                                              |               | Alt                                                                            | ernativer Login                                                                                                    |          |
| Reveranstaltungen suchen                                | Vorlesungsverzeichnis anzeigen               |               | UNI<br>WÜ                                                                      | WueLogin<br>für Studierende und                                                                                      |          |
| Veranstaltungen der Uni suchen                          | Veranstaltungsangebot der Uni                |               |                                                                                | Mitarbeitende                                                                                                    |          |
| V Hilte                                                 | 🚠 wuecampus                                  |               | bund                                                                           | für Bewerbende und                                                                                                   |          |
| FAQ, Hilfevideos                                        | E-Learning an der Uni                        |               |                                                                                | Studierende                                                                                                    |          |
| 😒 E-Mail<br>Ihr Uni-E-Mail-Postfach                     | 남 <b>f</b> WueAddress<br>Personen an der Uni |               | Die alternativen<br>noch freiwillig. Er<br>Standard für Stud<br>Für Bewerbende | Login-Möglichkeiten sind derzeit<br>de April wird WueLogin zum<br>dierende und Mitarbeitende.<br>ändert sich nichts. |          |
| Bewerbung und Einschreibung                             |                                              |               |                                                                                |                                                                                                    |          |
| Registrieren                                            | E-Mail-Verifikation                          |               |                                                                                |                                                                                                    |          |
| Registrieren für Studienbewerbung und Einschreibung     | E-Mail verifizieren nach der Registrierun    | 8             |                                                                                |                                                                                                    |          |
| Ø FAQ                                                   | • Hilfevideos                                |               |                                                                                |                                                                                                    |          |
| Häufig gestellte Fragen zur Bewerbung und Einschreibung | Hilfevideos zur Bewerbung und Einschre       | ibung         |                                                                                |                                                                                                    |          |

Wenn Ihnen im WueStudy-Portal der Login nicht gelingt, so wird Ihnen eine Fehlermeldung angezeigt.

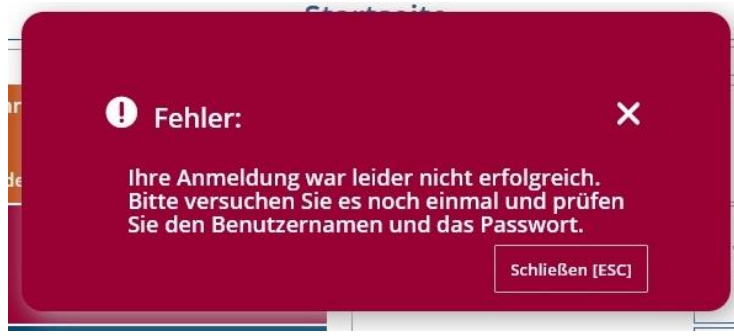

Klären Sie zunächst, ob Sie Benutzername und Passwort richtig eingegeben haben. Vielleicht ist versehentlich die Großstelltaste aktiviert oder Sie haben sich einmal vertippt. Falls Sie all das ausschließen können, hilft Ihnen der Link "Zugangsdaten vergessen" weiter.

|       |                                                                                                    | Benutzername                                                                                    | Passwort |          |                  |
|-------|----------------------------------------------------------------------------------------------------|-------------------------------------------------------------------------------------------------|----------|----------|------------------|
|       |                                                                                                    |                                                                                                 |          | 0        | Anmelden         |
|       |                                                                                                    |                                                                                                 |          | Zugangso | laten vergessen? |
| Links |                                                                                                    | Hilfe                                                                                           |          |          | 🏶 English        |
|       |                                                                                                    |                                                                                                 |          |          |                  |
|       | Alternat                                                                                              | tiver Login                                                                                     | ]        |          |                  |
| Γ     |                                                                                                    | WueLogin                                                                                        |          |          |                  |
|       | WÜ                                                                                                    | für Studierende und<br>Mitarbeitende                                                            |          |          |                  |
|       |                                                                                                    | BundID                                                                                          |          |          |                  |
|       | bund ID 🕲                                                                                             | für Bewerbende und<br>Studierende                                                               |          |          |                  |
| 1     | Die alternativen Login-<br>noch freiwillig. Ende Ap<br>Standard für Studieren<br>Für Bewerbende änder | Möglichkeiten sind derzeit<br>ıril wird WueLogin zum<br>de und Mitarbeitende.<br>t sich nichts. |          |          |                  |

Wenn Sie Ihren Benutzernamen vergessen haben, klicken Sie auf "Benutzername für JMU Account vergessen". Anschließend "Benutzername zusenden" auswählen.

# STUDIUM

A > STUDIUM > ONLINE-SERVICE > PORTAL JMU-ACCOUNT-BEANTRAGUNG

#### **Portal JMU-Account-Beantragung**

Sie finden hier Informationen zur Erstellung des JMU-Accounts und bei verschiedenen Problemen. Nur mit Ihrem JMU-Account können Sie sich für ein Studium bewerben oder einschreiben. Nur mit einem vollständig aktiviertem JMU-Account können Sie WLAN, WueCampus, VPN, den E-Mail-Dienst und andere Dienste nutzen.

Alle anzeigen / Alle verbergen

| JMU-Account f ür Bewerbung und Einschreibung als Studierender beantragen |  |  |
|--------------------------------------------------------------------------|--|--|
| Passwort für JMU-Account vergessen                                       |  |  |
| ▼ Benutzername für JMU-Account vergessen                                 |  |  |
| assen Sie sich Ihren <sup>27</sup> Benutzernamen zusenden.               |  |  |

In speziellen Fällen erhalten Sie aus Datenschutzgründen keine Antwort von uns. Zögern Sie nicht, den **WueStudy-Support** zu kontaktieren. Geben Sie möglichst Bewerbernummer oder Matrikelnummer an.

Hinweis für den Empfang unserer E-Mails, insbesondere bei GMX- und web.de-Adressen

### Tragen Sie Ihre private E-Mail-Adresse, Geburtsdatum und Sicherheitsabfrage ein. Anschließend klicken Sie auf "Benutzername anfordern". Ihre Zugangsdaten zu WueStudy

| nutzername für ll | n Account anfordern                                                                                                    |                                          |
|-------------------|----------------------------------------------------------------------------------------------------|------------------------------------------|
|                   | * E-Mail-Adresse erikam@gmail.com                                                                                                    |                                          |
|                   | * Geburtsdatum 01.01.2000                                                                                                    |                                          |
|                   |                                                                                                    |                                          |
|                   |                                                                                                    |                                          |
| herheitsabfrage   |                                                                                                    |                                          |
| cherheitsabfrage  |                                                                                                    |                                          |
| therheitsabfrage  | dass die Anfrage von einem Menschen und nicht von einer Spam-Maschine durchgeführt wurd                                                                                                    | le, tragen Sie bitte die Buchstaben bzw. |
| Cherheitsabfrage  | dass die Anfrage von einem Menschen und nicht von einer Spam-Maschine durchgeführt wurd<br>enden Abfrage in das Antwort-Feld ein.                                                                  | de, tragen Sie bitte die Buchstaben bzw. |
| Cherheitsabfrage  | dass die Anfrage von einem Menschen und nicht von einer Spam-Maschine durchgeführt wurd<br>enden Abfrage in das Antwort-Feld ein.<br>heitsfrage / CAPTCHA Bitte geben Sie den zweiten, vierten und | de, tragen Sie bitte die Buchstaben bzw. |
| Cherheitsabfrage  | dass die Anfrage von einem Menschen und nicht von einer Spam-Maschine durchgeführt wurd<br>enden Abfrage in das Antwort-Feld ein.                                                                  | de, tragen Sie bitte die Buchstaben bzw. |

Sie erhalten einen 5-stelligen Sicherheitscode angezeigt, den Sie ignorieren können. Ihnen wird an die angegebene E-Mail-Adresse eine Nachricht mit weiteren Schritten zugesendet.

#### Benutzername für Ihren Account anfordern

| r Si | cherheitscode                                                                                                    |
|------|----------------------------------------------------------------------------------------------------|
| Sich | erheitscode: 12345                                                                                                    |
| C    | ) Sie erhalten eine E-Mail, in der Ihnen die weiteren Schritte erläutert werden. Bitte wenden Sie sich an den WueStudy-Support, wenn Sie innerhalb von einer Stunde keine E-Mail erhalten haben. |

Wenn Sie Ihr Passwort vergessen haben, klicken Sie auf "Passwort für JMU-Account vergessen". Anschließend "Passwort zurücksetzen" anwählen.

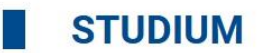

A > STUDIUM > ONLINE-SERVICE > PORTAL JMU-ACCOUNT-BEANTRAGUNG

# Portal JMU-Account-Beantragung

Sie finden hier Informationen zur Erstellung des JMU-Accounts und bei verschiedenen Problemen. Nur mit Ihrem JMU-Account können Sie sich für ein Studium bewerben oder einschreiben. Nur mit einem vollständig aktiviertem JMU-Account können Sie WLAN, WueCampus, VPN, den E-Mail-Dienst und andere Dienste nutzen.

Alle anzeigen / Alle verbergen

| JMU-Account für Bewerbung und Einsch                    | eibung als Studierender beantragen           |
|---------------------------------------------------------|----------------------------------------------|
| <ul> <li>Passwort f ür JMU-Account vergessen</li> </ul> |                                              |
| Zum C Passwort zurücksetzen                             |                                              |
| Benutzername f ür JMU-Account vergess                   | en                                           |
| Hinweis für den Empfang unserer E-Mail                  | s, insbesondere bei GMX- und web.de-Adressen |

Tragen Sie Ihre Benutzerkennung/Benutzername und Geburtsdatum ein. Anschließend auf "Absenden" klicken. Sie erhalten eine Nachricht auf Ihre private E-Mail-Adresse mit weiteren Anweisungen.

# Passwort-Reset

Hier können Sie Ihr Passwort zurücksetzen. Bitte geben Sie Ihre Benutzerkennung und Ihr Geburtsdatum ein. Eine E-Mail mit weiteren Informationen wird an Ihre private (externe) E-Mail-Adresse geschickt.

Weitere Informationen finden Sie auf unserer Hilfeseite zum Passwort-Reset.

Falls der Reset-Link aus der E-Mail, die von diesem Formular gesendet wird, nicht funktionieren sollte, kann die PIN hier manuell eingelöst werden.

| Passwort-Reset   |  |  |
|------------------|--|--|
| Benutzerkennung  |  |  |
| Geburtsdatum     |  |  |
| 01 ~ 01 ~ 2000 ~ |  |  |
|                  |  |  |
|                  |  |  |

2.2) Anmelden mit WueLogin per Universitäts-Email-Adresse und Passwort. Ab Anfang April 2025 wird zusätzlich ein 2-Faktor für den Login-Vorgang benötigt.

|      |                                                                                                   | Benutzername                                                                                       | Passwort |                   |
|------|---------------------------------------------------------------------------------------------------|----------------------------------------------------------------------------------------------------|----------|-------------------|
|      |                                                                                                   |                                                                                                    | C        | Anmelden          |
|      |                                                                                                   |                                                                                                    | Zugang   | sdaten vergessen? |
| Link | s                                                                                                 | Hilfe                                                                                              |          | 🏶 English         |
|      |                                                                                                   |                                                                                                    |          |                   |
|      | Alterna                                                                                           | ativer Login                                                                                       |          |                   |
|      |                                                                                                   | WueLogin                                                                                           |          |                   |
|      | WÜ                                                                                                | für Studierende und<br>Mitarbeitende                                                               |          |                   |
|      | :                                                                                                 | BundID                                                                                             |          |                   |
|      | bund ID 🙃                                                                                         | für Bewerbende und<br>Studierende                                                                  |          |                   |
|      | Die alternativen Login<br>noch freiwillig. Ende A<br>Standard für Studiere<br>Für Bewerbende ände | -Möglichkeiten sind derzeit<br>pril wird WueLogin zum<br>nde und Mitarbeitende.<br>rt sich nichts. |          |                   |

Melden Sie sich mit Ihrer Universitäts-Email Adresse und Passwort an. Sofern Sie sich bereits an einem anderen Uni-Portal, z.B. WueCampus, angemeldet haben, ist eine weitere Anmeldung nicht notwendig und Sie sind automatisch an WueStudy angemeldet.

| <b>Anmelden</b><br>erika.mustermann@stud-mail.uni-wuerzburg.de                                                                                                    |                                                                                                    |
|----------------------------------------------------------------------------------------------------|----------------------------------------------------------------------------------------------------|
| Anmeldung an einigen Diensten der JMU ab<br>sofort über diese Anmeldemaske. Weitere<br>Informationen finden Sie unter Info zur<br>WueLogin Umstellung. Information zur Multi-<br>Faktor-Authentifizierung Passwortzurücksetzen für | Anmeldung an einigen Diensten der JMU ab                                                                                                    |
| Konten nur über das Userportal.                                                                                                    | sofort über diese Anmeldemaske. Weitere<br>Informationen finden Sie unter Info zur<br>WueLogin Umstellung. Information zur Multi-<br>Faktor-Authentifizierung Passwortzurücksetzen für<br>Konten nur über das Userportal. |

Bei Passwortproblemen mit WueLogin: Sehen Sie bitte hierzu in dieser Anleitung den Punkt "Passwort vergessen".

Bei weiteren Problemen bzgl. WueLogin wenden Sie sich bitte an das Rechenzentrum: it-support@uni-wuerzburg.de

# 2.3) Anmelden mit der Bund-ID bzw. EU-ID.

Melden Sie sich an WueStudy an und wählen Sie Bund-ID auf der WueStudy-Startseite aus.

| Profil                                                                                    | 🖨 Links                                                                                         | 0 Hilfe                                                                                     | 🏶 Englis                              |
|-------------------------------------------------------------------------------------------|-------------------------------------------------------------------------------------------------|---------------------------------------------------------------------------------------------|---------------------------------------|
| leine Meldungen 👻                                                                         |                                                                                                 |                                                                                             |                                       |
| Es sind zurzeit keine Me                                                                  | ldungen vorhanden.                                                                              |                                                                                             |                                       |
| 🛨 Meine Benachrichtigun                                                                   | gen                                                                                             |                                                                                             |                                       |
| undID (HIS)                                                                               |                                                                                                 |                                                                                             |                                       |
| hund ID @ B                                                                               | und.ID                                                                                          |                                                                                             | ×                                     |
|                                                                                           |                                                                                                 |                                                                                             |                                       |
| Die Bund.ID ist eine alternativ<br>können. Hier können Sie ihre<br>Bund.ID neu erstellen. | ve Login-Möglichkeit für WueStudy, d<br>Bund.ID mit Ihrem WueStudy-Accou<br>r anderen Webselte1 | le Sie auch für andere <mark>d</mark> igitale Behörn<br>nt verknüpfen. Gegebenenfalls könne | dendlenste nutzen<br>en Sle auch Ihre |

#### Wählen Sie "Fortfahren":

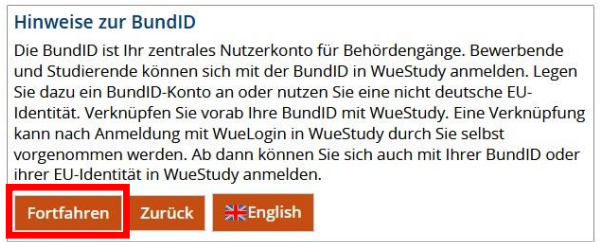

### Melden Sie sich bei Bund-ID mit Ihren Bund-ID Zugangsdaten an.

| bund ID 🛛                                                                                                    | Q 🕥 велтасні <u>налтя</u>                                                                                                    |
|----------------------------------------------------------------------------------------------------|----------------------------------------------------------------------------------------------------|
|                                                                                                    |                                                                                                    |
| Willkommen bei der BundID                                                                                                    |                                                                                                    |
| ir Online-Anträge müssen Sie Ihre Identität nachweisen. Mit der BundID haben<br>inktionen und Vorteile der BundID näher erklärt. | Sie verschiedene Optionen, dies zu tun. Im Video unten werden Ihnen die                                                                                                    |
|                                                                                                    | Wie funktioniert die BundID?                                                                                                    |
|                                                                                                    | Wenn Sie auf das Vorschaubild klicken, werden Sie zu Youtube weitergeleitet,<br>um das Video abzuspielen.                                                                                                    |
| Nutzen Sie jetzt in wenigen Schritten die<br>BundID für Ihren Online-Antrag.                                                     | and a second second sec |
|                                                                                                    | Wohnzimmer statt                                                                                                    |
| PONTO ERETEL ON                                                                                                    | Dein Amt wird digital                                                                                                    |
|                                                                                                    | Mit der BundID Behördengänge                                                                                                    |
|                                                                                                    | einfach online erledigen.                                                                                                    |
| ZUKULK                                                                                                    |                                                                                                    |
| LPREICHE INFORMATIONEN                                                                                                    |                                                                                                    |
|                                                                                                    |                                                                                                    |
| • Was ist die BundID?                                                                                                    |                                                                                                    |
| Warum sollte ich ein BundID-Konto ersteller                                                                                      | n?                                                                                                    |
| Wie kann ich mich bei der BundID anmelder                                                                                        | 1?                                                                                                    |
| LLE HILFREICHEN INFORMATIONEN                                                                                                    |                                                                                                    |

Sie werden, sobald Sie sich an der Bund-ID angemeldet haben, zurück nach WueStudy weitergeleitet.

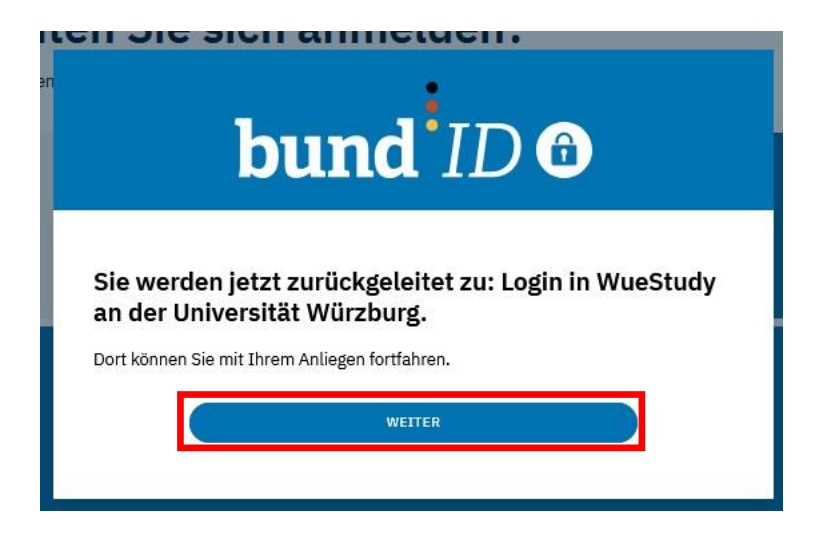

Ihr WueStudy-Zugang ist hiermit mit der Bund-ID verknüpft und Sie können sich ab sofort mit der Bund-ID an WueStudy anmelden.

Bei Anmeldeproblemen mit Bund-ID, wenden Sie sich bitte an: https://fms.itzbund.de/nkbkontaktformular/form/display.do?%24context=EC9C8CC07623F9CBA75F

3) Wenn der Login erfolgreich ist, wird Ihnen diese Startseite angezeigt. Ihre Nutzerdaten können Sie durch Anklicken des Personen-Icons rechts oben sichtbar machen.

|                                                              | lium 🗉 Lehrangebot             | Profil                                                                | Erika Mustermann 🛛 🗙                                                                |
|--------------------------------------------------------------|--------------------------------|-----------------------------------------------------------------------|-------------------------------------------------------------------------------------|
| tartseite                                                    |                                |                                                                       | Benutzername s123456                                                                |
| 🕏 Studienplaner                                              | Leistungen                     | Meine Meldungen 👻                                                     | Ihre Rolle Student/-in Universität Würzburg<br>Hotkey SHIFT+ALT (HISinOne Standard) |
| Prüfungen anmelden, Veranstaltungen belegen                  | Noten, Studienverlauf          | Es sind zurzeit keine Meldungen                                       | 0                                                                                   |
| 🖩 Stundenplan                                                | 🔍 Veranstaltungen suchen       | -                                                                     | Vergrößern oder verkleinern Sie dauerhaft die Kopfzeile:                            |
| Belegte Veranstaltungen in Wochenansicht                     | Veranstaltungen der Uni suchen | Aleine Benachrichtigungen                                             | t≣                                                                                  |
| Vorlesungsverzeichnis anzeigen                               |                                | BundID (HIS)                                                          | Schließen                                                                           |
| /eranstaltungsangebot der Uni                                |                                |                                                                       |                                                                                     |
|                                                              |                                | bund ID 🗿 Bund.ID                                                     | ;                                                                                   |
| 3 Belegungen                                                 | wueCampus                      | Die Bund ID ist eine alternative Login-Me                             | loglichkeit für WueStudy, die Sie auch für andere digitale Behördendienste nut-     |
| elegte Veranstaltungen und angemeldete Prüfungen             | E-Learning an der Uni          | zen können. Hier können Sie Ihre Bund.<br>Ihre Bund.ID neu erstellen. | .ID mit Ihrem WueStudy-Account verknüpfen. Gegebenenfalls können Sie auch           |
| 🛿 Hilfe                                                      | ਦ੍ਹਾਂ WueAddress               | C [Dieser Link führt zu einer anderen Webseite]                       |                                                                                     |
|                                                              | Personen an der Uni            |                                                                       |                                                                                     |
| ilfe und Hintergründe zu WueStudy                            |                                |                                                                       |                                                                                     |
| ilfe und Hintergründe zu WueStudy<br>K. Anmeldbare Prüfungen | 😒 E-Mail                       |                                                                       |                                                                                     |